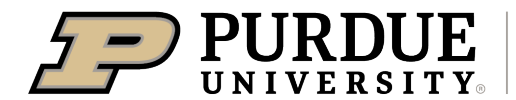

Extension - 4-H Youth Development

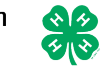

## 4-H Online Event Registration Instructions: 4-H Scholarships

For more information on scholarships see: https://extension.purdue.edu/4-H/get-involved/scholarships.html

1. Complete the 4-H Online login process to access your family profile and member list. Click "View" by the member you intend to register for a scholarship.

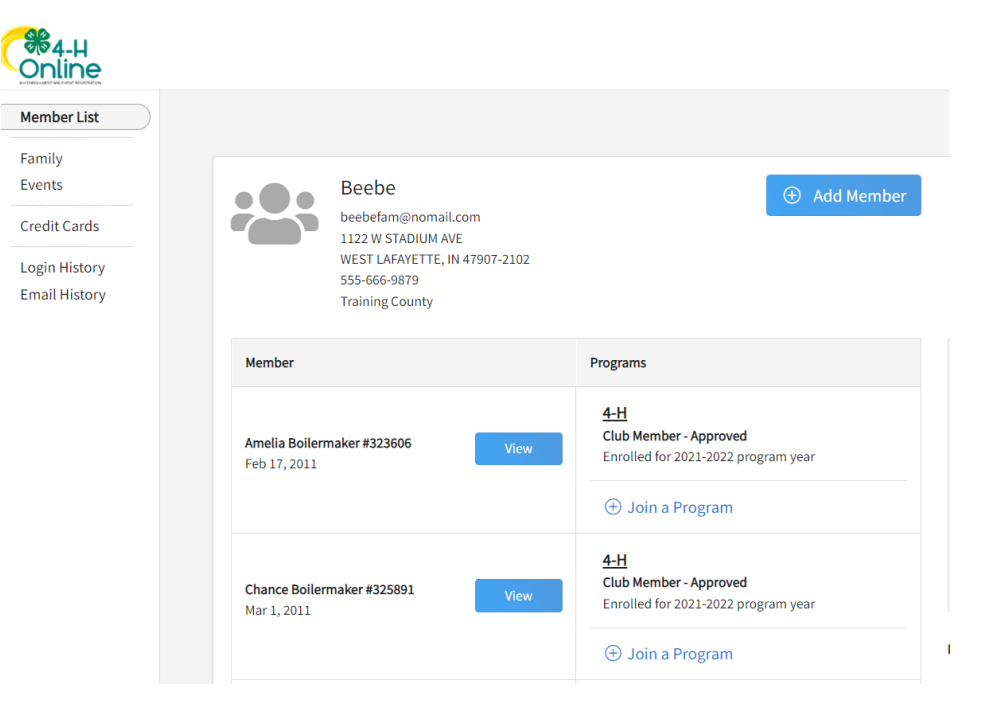

2. Select the Events Tab once you are in your profile and "Register for a new event". Select the event and the type to begin regsitration

| Member List                                                                                                    |                                                       |                                              |                                                                           |     |              |            |                         |                       |
|----------------------------------------------------------------------------------------------------|-------------------------------------------------------|----------------------------------------------|---------------------------------------------------------------------------|-----|--------------|------------|-------------------------|-----------------------|
| Profile                                                                                                    | Eve                                                   | ate Lhavo P                                  | ogistorod For                                                             |     |              |            |                         |                       |
| Events                                                                                                    | Ever                                                  | its i llave k                                | egistered For                                                             |     |              |            | 🕀 Register for a        | new event             |
| Purdue<br>Extension/Indiana 4-H<br>Enrollment                                                                                                    | You'r                                                 | e not regist                                 | ered for any events.                                                      |     |              |            |                         |                       |
| lect Event                                                                                                    |                                                       |                                              |                                                                           | ×   |              |            |                         |                       |
| Event                                                                                                    |                                                       |                                              | Registration                                                              | ype |              |            |                         |                       |
|                                                                                                    |                                                       |                                              |                                                                           | *   | Select Event |            |                         |                       |
| Event Name                                                                                                    | Event Start<br>Date                                   | Event End<br>Date                            | Host Program                                                              | 1   | Event        |            |                         | 2 Registrati          |
| 2024 Indiana 4-H Dog Volunteers' Workshop                                                                                                    | Mar 2, 2024                                           | Mar 2, 2024                                  | Purdue Extension/Indiana 4-<br>H                                          |     |              |            |                         |                       |
| NOT A REAL EVENT: Training County Winter Break Activities                                                                                                  | Dec 18, 2023                                          | Dec 21, 2023                                 | Purdue Extension/Indiana 4-<br>H                                          |     |              |            |                         |                       |
| 2024 4-H Club Scholarship                                                                                                    | Nov 7, 2023                                           | Jan 31, 2024                                 | Purdue Extension/Indiana 4-<br>H                                          | 1   | Name         | Role       | Registration Start Date | Registration End Date |
|                                                                                                    |                                                       |                                              | Purdue Extension/Indiana 4-                                               |     | 4-H Graduate | ClubMember | Nov 7, 2023             | Feb 1, 2024           |
| 2024 Accomplishemnt Scholarship, Premier Leadership                                                                                                    | Nov 7, 2023                                           | Jan 31, 2024                                 | н                                                                         |     |              |            |                         |                       |
| 2024 Accomplishemnt Scholarship, Premier Leadership<br>2024 Accomplishment Scholarship, Civic Engagement                                                   | Nov 7, 2023<br>Nov 7, 2023                            | Jan 31, 2024<br>Jan 31, 2024                 | H<br>Purdue Extension/Indiana 4-<br>H                                     |     |              |            |                         |                       |
| 2024 Accomplishemnt Scholarship, Premier Leadership<br>2024 Accomplishment Scholarship, Civic Engagement<br>2024 Accomplishment Scholarship, Communication | Nov 7, 2023   Nov 7, 2023   Nov 7, 2023   Nov 7, 2023 | Jan 31, 2024<br>Jan 31, 2024<br>Jan 31, 2024 | H<br>Purdue Extension/Indiana 4-<br>H<br>Purdue Extension/Indiana 4-<br>H |     |              |            |                         | Back Start Regist     |

PURDUE EXTENSION – 4-H YOUTH DEVELOPMENT Agricultural Administration Building 615 Mitch Daniels Blvd., West Lafayette, IN, 47907 765-494-8435 - extension.purdue.edu/4h UPDATED 11/9/23 BY CARA HARBISON PAGE 1 OF 2 3. Answer the question and upload the scholarship application

| A factoria                                                                                                    |         | O Confirm |
|----------------------------------------------------------------------------------------------------|---------|-----------|
|                                                                                                    |         | 0         |
| I understand I can submit no more than three accomplishment scholarship applications. I am submitting this<br>application to be considered for the Premier Leadership Accomplishment Scholarship. | Invoice | je        |
| C Yes                                                                                                    | Total:  | \$0.00    |
| 0.10                                                                                                    |         |           |
|                                                                                                    |         |           |
|                                                                                                    |         |           |
| Files                                                                                                    |         |           |
|                                                                                                    |         |           |
|                                                                                                    |         |           |
|                                                                                                    |         |           |
| The application must be uploaded as one PDF document."                                                                                                    |         |           |
| The application must be uploaded as one PDF document. Reported                                                                                                    |         |           |
| The application must be uploaded as one PDF document.                                                                                                    |         |           |
| The application must be uploaded as one PDF document.                                                                                                    |         |           |
| The application must be uploaded as one PDF document."                                                                                                    |         |           |
| The application must be uploaded as one PDF document.""""""""""""""""""""""""""""""""""""                                                                                                    |         |           |
| The application must be uploaded as one PDF document.""                                                                                                    |         |           |
| The application must be uploaded as one PDF document.""                                                                                                    |         |           |
| The application must be uploaded as one PDF document. "www<br>No Image<br>Selected                                                                                                    |         |           |
| The application must be uploaded as one PDF document.""                                                                                                    |         |           |

4. Submit your registration by selecting "Finish".

| Questions         |                                                     |         | 2 Confirm |
|-------------------|-----------------------------------------------------|---------|-----------|
| ummary            |                                                     | Invoice | )e        |
| Details           |                                                     | Total:  | \$0.00    |
|                   |                                                     |         |           |
| Event Name        | 2024 Accomplishemnt Scholarship, Premier Leadership |         |           |
| Event Start Date  | 11/7/2023                                           |         |           |
| Event End Date    | 1/31/2024                                           |         |           |
| Registration Type | 4-H Graduate                                        |         |           |
|                   |                                                     |         |           |
|                   |                                                     |         |           |

5. You will now see a list of your events. Your 4-H Educator will be reviewing your application and approving. If they have any questions, they will reach out.

| vents i nave kegistered                                     |                                                               | • Register for a new eve |
|-------------------------------------------------------------|---------------------------------------------------------------|--------------------------|
|                                                             |                                                               |                          |
| 2024 Accomplishemnt Scholar<br>Indiana 4-H Youth Developmen | ship, Premier Leadership - 2023-2024<br>It - Pending Approval |                          |
| nataria 411 roadi bevelopiner                               |                                                               |                          |